#### Ajouter une signature numérique

by LegalBox

#### Ajouter une signature numérique sur un compte utilisateur

Connectez-vous en tant qu'administrateur puis cliquez sur l'onglet « administration » en haut à gauche de l'interface (l'explication suivante correspond à la version 4.1)

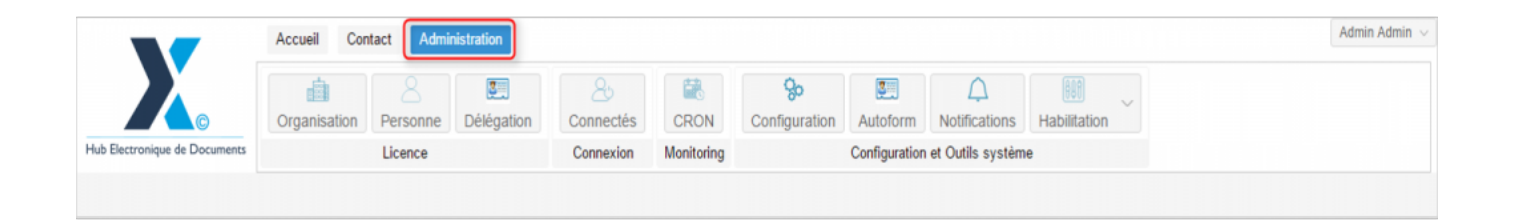

### i

Pour ajouter une signature numérique à un utilisateur, il est nécessaire que celui-ci donne son accord au préalable.

Pour cela, vous pouvez télécharger le formulaire d'autorisation ci-dessous :

Autorisation utilisation signature manuscrite sous forme numérique

Pour accéder à toutes les **fonctions de paramétrage** de votre organisation, rendez-vous sur le menu de votre en organisation en cliquant sur le **bouton « organisation » puis double-cliquez sur le nom de votre organisation** dans la liste :

|                                  | Accueil Contact Administrat  | ion                            |                    |                            |                                |                                      |              |                   | Admin Admi |
|----------------------------------|------------------------------|--------------------------------|--------------------|----------------------------|--------------------------------|--------------------------------------|--------------|-------------------|------------|
| Hub Electronique de Documente    | Organisation<br>Licence      | égation Connectés<br>Connexion | CRON<br>Monitoring | <b>ço</b><br>Configuration | Autoform N<br>Configuration et | C<br>Notifications<br>Outils système | Habilitation | ~                 |            |
| Organisations ×                  |                              |                                | Rechercher         | iouter                     |                                |                                      |              |                   | 40 résult  |
| Nom                              | Email                        | Numéro d'identification        | Téléph             | one                        | Ville                          |                                      |              | Référence externe | ld         |
|                                  |                              |                                |                    |                            |                                |                                      |              |                   | -          |
| and a later second from          |                              |                                |                    |                            | -                              | _                                    |              |                   |            |
| Syndrode Intercontentional Crist |                              |                                |                    |                            |                                |                                      |              |                   |            |
| Table of the second second       |                              |                                |                    |                            |                                |                                      |              |                   | 100        |
|                                  |                              |                                |                    |                            |                                |                                      |              |                   |            |
| ng mark                          |                              |                                |                    |                            |                                |                                      |              |                   | -          |
| rite of prod                     |                              | 21000010001000100              |                    |                            | C.pro                          |                                      |              |                   |            |
| He de Courber de                 | contactigo de courber de 1   | 1 million (materialism         |                    |                            | Cont                           |                                      |              |                   |            |
| rite de Fort-de-France           |                              |                                |                    |                            | Fat                            | de l'ance                            |              |                   |            |
| rite de Tracquetul               |                              |                                |                    |                            | 1144                           | para .                               |              |                   |            |
| rille de la Courrescen           | Withed Laduregy-Re-la-court. | 21030027400012                 | 00.25              | 184                        | Le G                           | CONTRACT OF                          |              |                   | 0.001      |
| 2 STRACT Marrie de Viece         | contact@bacters-text h       |                                |                    |                            | Back                           | 875                                  |              |                   | 5434       |
| COURRIER] LEGAL-BOX SAS          | contact@demo.fr              |                                | 02 54              | 58 41 41                   | Blois                          |                                      |              |                   | 5406       |
| TOT LA BALLE                     |                              |                                |                    |                            | Charl                          | Rever.                               |              |                   | 10.00      |
|                                  |                              |                                |                    |                            |                                |                                      |              |                   |            |
|                                  |                              |                                |                    |                            |                                |                                      |              |                   |            |
|                                  |                              |                                |                    |                            |                                |                                      |              |                   |            |

#### 1. Afficher le compte utilisateur

• Pour afficher le compte d'un utilisateur, cliquez sur l'onglet « personne » dans le menu de l'organisation :

|                           | Accueil Con       | a Contact Administration |                 |                 |                |                           |               |                    | Admir               |                    |  |
|---------------------------|-------------------|--------------------------|-----------------|-----------------|----------------|---------------------------|---------------|--------------------|---------------------|--------------------|--|
|                           | Organisation      | 8<br>Personne            | E<br>Délégation | 2.<br>Connectés | CRON           | <b>%</b><br>Configuration | Autoform      | C<br>Notifications | Habilitation        |                    |  |
| Electronique de Documents |                   | Licence                  |                 | Connexion       | Monitoring     |                           | Configuration | et Outils systèm   | e                   |                    |  |
| rganisations × [COURRI    | ER] LEGAL-BO>     | K SAS X                  |                 |                 |                |                           |               |                    |                     |                    |  |
| dentité Personnes Ser     | rvices Délég      | ations Par               | amètres Mu      | ltimedia Signa  | tures numériqu | es Contacts               | Liste des Au  | utoforms Noti      | fications par email | Groupe de contacts |  |
| odifier                   |                   |                          |                 |                 |                |                           |               |                    |                     |                    |  |
| onnées administratives    |                   |                          |                 |                 |                |                           |               |                    |                     |                    |  |
| Raiso                     | on sociale : [C   | OURRIER] LE              | GAL-BOX         |                 |                |                           |               |                    |                     |                    |  |
| Nur                       | méro siret :      |                          |                 |                 |                |                           |               |                    |                     |                    |  |
| Numéro TVA intracomm      | nunautaire :      |                          |                 |                 |                |                           |               |                    |                     |                    |  |
| Type d'org                | ganisation : 🔘    | Acheteur publ            | ic 🔿 Entreprise |                 |                |                           |               |                    |                     |                    |  |
| dentité                   |                   |                          |                 |                 |                |                           |               |                    |                     |                    |  |
|                           | Email : co        | ntact@demo.f             | r               |                 |                |                           |               |                    |                     |                    |  |
| 1                         | Téléphone : 02    | 54 58 41 41              |                 |                 |                |                           |               |                    |                     |                    |  |
|                           | Fax : 02          | 54 58 42 13              |                 |                 |                |                           |               |                    |                     |                    |  |
| Adress                    | se internet : htt | tp://www.demo            | .fr             |                 |                |                           |               |                    |                     |                    |  |
| Référenc                  | ce externe :      |                          |                 |                 |                |                           |               |                    |                     |                    |  |
| Référence es              | xterne AP :       |                          |                 |                 |                |                           |               |                    |                     |                    |  |

- Puis double-cliquez sur l'utilisateur concerné dans la liste
- Le compte de l'utilisateur s'ouvre alors dans un nouvel onglet avec le menu dédié à son compte :

|                  | -                  | Accueil Contact Administration                                                                                                    | Admin Admin $\vee$ |
|------------------|--------------------|----------------------------------------------------------------------------------------------------|--------------------|
| Hub Electronique | ©<br>de Documents  | Image: Second state Image: Second state Image: Second st |                    |
| Organisations    | s × [COUR          | RIER] LEGAL-BOX SAS × Jacques ADIT ×                                                                                                    |                    |
| Identité N       | Multimédia         | Signature numérique Paramètres Préférences Délégations Notifications Certificats Groupes Barre de menu de l'utilisateur                                                                                                    | 9                  |
| Modifier R       | éinitialiser mot d | e passe Générer l'Url de connexion                                                                                                    | î                  |
| Identity         |                    |                                                                                                    |                    |
|                  | Civilité :         | Monsieur                                                                                                    |                    |
|                  | Prénom* :          | Jacques                                                                                                    |                    |
|                  | Nom* :             | ADIT                                                                                                    |                    |
|                  | Initiales :        |                                                                                                    |                    |
|                  | Fonction :         |                                                                                                    |                    |
|                  | Téléphone :        |                                                                                                    |                    |
|                  | Poste :            |                                                                                                    |                    |
|                  | Email* :           | j adt@test.fr                                                                                                    |                    |
|                  | Fax :              |                                                                                                    |                    |
| Télép            | ohone mobile :     |                                                                                                    |                    |
|                  | Site web :         |                                                                                                    |                    |

#### 2. Ajouter une signature numérique

• Cliquez sur l'onglet « signature numérique » puis sur le bouton "ajouter" :

| Organisations × [COURRIER] LEGAL-BOX SA | S × Jacques ADIT ×                |                                    |                |                      |
|-----------------------------------------|-----------------------------------|------------------------------------|----------------|----------------------|
| Identité Multimédia Signature numérique | Paramètres Préférences Délégation | ns Notifications Certificats Group | es             |                      |
| Ajouter Modifier Télécharger Supprimer  |                                   |                                    |                |                      |
| Туре                                    | Nom                               | Ratio                              | Nom de fichier | Date de modification |
|                                         |                                   |                                    |                |                      |
|                                         |                                   |                                    |                |                      |
|                                         |                                   |                                    |                |                      |
|                                         |                                   |                                    |                |                      |
|                                         |                                   |                                    |                |                      |
|                                         |                                   |                                    |                |                      |
|                                         |                                   |                                    |                |                      |

• La fenêtre de configuration de la signature numérique s'ouvre :

| Modifier                                                                                                  |                                                                                                    |            | $\otimes$           |
|----------------------------------------------------------------------------------------------------|----------------------------------------------------------------------------------------------------|------------|---------------------|
| Paramètres pour le texte de la<br>Décalage h<br>Décalag<br>Texte montré sur l<br>Signature p<br>Avec tran | Libellé : test si<br>Ratio (%) : 100<br>délégation<br>:<br>norizontal : 0<br>le vertical : 0<br>'aperçu n'est utilisé<br>principale :<br>sparence :<br>Fichier : test-sig | gn 2       | ures par délégation |
| Documents internes                                                                                        | Documents so                                                                                                    | rtants Doo | cuments entrants    |
| Note                                                                                                    | 🖂 Courrier sortar                                                                                                    | nt 🗆 O     | ourrier entrant     |
| Actes                                                                                                    | 🗌 Bon de comma                                                                                                    | ande 🗌 Fa  | acture entrante     |
| Arrêté                                                                                                    | 🗌 Mail sécurisé                                                                                                    |            |                     |
| Délibération                                                                                              | Document sort                                                                                                    | ant        |                     |
| Décret                                                                                                    | ACTE - Arréte                                                                                                    | avec       |                     |
| Validation interne                                                                                        | J                                                                                                    |            | •                   |
| Commitment Record                                                                                         |                                                                                                    |            |                     |
|                                                                                                    | Valider                                                                                                    | Annuler    |                     |

• Complétez les champs demandés :

Libellé: Nom de la signature

Ratio : Taille de la signature (modifier le ratio pour agrandir ou diminuer la signature)

**Décalage horizontale/verticale**: Position de la mention de signature lors d'une délégation (vous pouvez choisir de décaler verticalement ou horizontalement la signature, pour cela indiquez le nombre de pixels de décalage)

Choix du type de signature : Laissez le choix par défaut "signature scannée"

**Téléchargement du fichier :** Cliquez sur "sélectionner un fichier" pour récupérer la signature scannée sur votre poste de travail

**Signature principale** : Si vous cochez cette case, la signature identifiée en "signature principale" sera la première proposer lors de l'action de "signer" et celle apposer par défaut si vous cliquez directement sur "signer"

**Avec transparence :** si vous ajoutez une signature avec un fond transparent, cochez cette case pour avoir le meilleur rendu possible lors de la signature de votre document.

Cochez dans la liste des documents ceux concernés par cette signature :

| Documents internes | Documents sortants           | Documents entrants | • |
|--------------------|------------------------------|--------------------|---|
| Note               | Courrier sortant             | Courrier entrant   |   |
| Actes              | Bon de commande              | E Facture entrante |   |
| Arrêté             | Mailing                      |                    |   |
| Délibération       | Mail sécurisé                |                    |   |
| Décret             | Document sortant contractuel |                    |   |
| Validation interne | ACTE - Arréte avec           |                    |   |
| Commitment Record  | destinataire                 |                    | • |

• Cliquez sur le bouton "valider" pour enregistrer la signature :

#### • La signature a été correctement ajoutée

| Multimédia Signature numérique Paramètres Préférences Délégations Certificats Groupes   Modifier Télécharger Supprimer     Type Nom Ratio Nom de fichier Date de modification | Irganisations × [COURRIER] LEGAL-BOX SAS × Jacques ADIT × |                                   |                                    |                        |                      |  |
|----------------------------------------------------------------------------------------------------|-----------------------------------------------------------|-----------------------------------|------------------------------------|------------------------|----------------------|--|
| Modifier Télècharger Supprimer   Type Nom Ratio Nom de fichier Date de modification                                                                                           | dentité Multimédia Signature numérique                    | Paramètres Préférences Délégation | ns Notifications Certificats Group | es                     |                      |  |
| Type     Nom     Ratio     Nom de fichier     Date de modification                                                                                                    | jouter Modifier Télécharger Supprimer                     |                                   |                                    |                        |                      |  |
|                                                                                                    | Туре                                                      | Nom                               | Ratio                              | Nom de fichier         | Date de modification |  |
| Signature scannée Signature scannée 100% Signature D.Budget jpg 03:10 - 14/10/2015                                                                                            | ∂ Signature scannée                                       | Signature scannée                 | 100%                               | Signature D.Budget.jpg | 03:10 - 14/10/2015   |  |
|                                                                                                    |                                                           |                                   |                                    |                        |                      |  |
|                                                                                                    |                                                           |                                   |                                    |                        |                      |  |
|                                                                                                    |                                                           |                                   |                                    |                        |                      |  |
|                                                                                                    |                                                           |                                   |                                    |                        |                      |  |
|                                                                                                    |                                                           |                                   |                                    |                        |                      |  |
|                                                                                                    |                                                           |                                   |                                    |                        |                      |  |

L'icône 🍰

signifie que la signature est celle configurée comme "signature principale".

Copyright © 2015 LegalBox, Tous droits réservés.